## Az Internet Explorer beállítása, hogy AIR-ből való nyomtatásnál a dokumentum mindig külön ablakban nyíljon meg

- 1. Megnyitjuk az Internet Explorer böngészőt.
- 2. A **Tools/ Eszközök**-re kattintunk és az adott menüsorban kiválasztjuk az **Options/ Internetbeállítások** menüpontot.

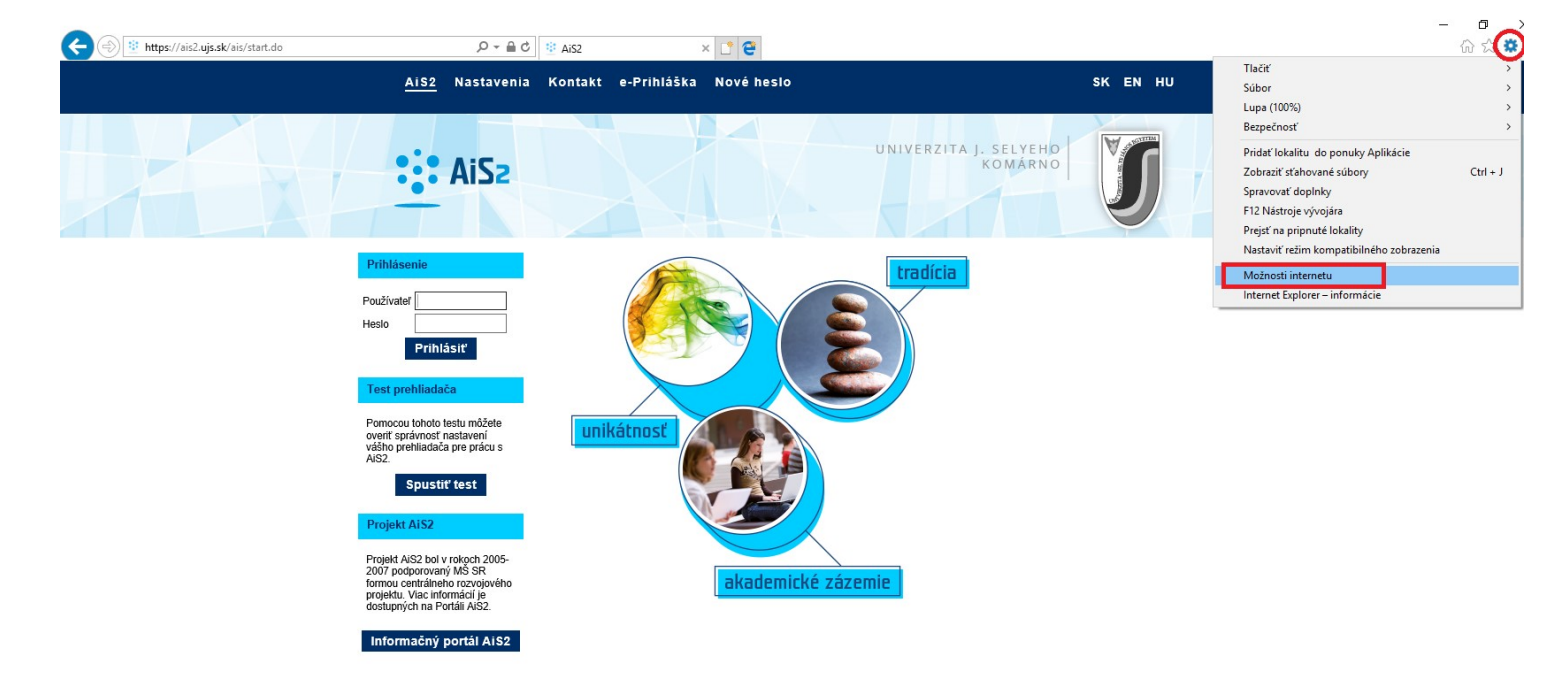

 A megnyíló ablakban kikeressük a Privacy/ Adatvédelem fület és megszüntetjük a Block pop-ups/ Felugró ablakok tiltása bejelölését.

| Ohaah                                                  | Deinstein                       | Durana          | Destinat          |
|--------------------------------------------------------|---------------------------------|-----------------|-------------------|
| Obsan                                                  | Pripojenia                      | Programy        | Rozsirene         |
| Všeobecné                                              | Zabezpečenie                    | Ochrana         | a osobných údajov |
| Nastavenie —                                           |                                 |                 |                   |
|                                                        |                                 | Lakality        | Dezčíroné         |
|                                                        |                                 | LOKAIILY        | Rozsirene         |
| Umiestnenie —                                          |                                 |                 |                   |
| Nikdy nepovol                                          | liť webovým lokalitám           | žiadať          | Vymazať lokality  |
| informácie o v                                         | vašej geografickej polo         | he              | -                 |
| Blokovanie autom                                       | naticky otváraných oki          | en              | -                 |
| Zapnúť blokov                                          | vanie automaticky otv           | áraných okien   | Nastavenia        |
|                                                        |                                 |                 |                   |
| InPrivate<br>Po spustení pr<br>nástrojmi a do          | rehľadávania v režime<br>oplnky | InPrivate vypni | úť panely s       |
| InPrivate – – – – – – Po spustení pr<br>nástrojmi a do | rehľadávania v režime<br>plnky  | InPrivate vypni | iť panely s       |

4. Az **OK** gombra való kattintással kész is <sup>(C)</sup>.